## Indiana Limited Practice License Walkthrough

- 1. Visit the Indiana Board of Legal Examiners website here.
- 2. Click the red Applicants to the Bar button on the upper right-hand side of the page.
- 3. Click the red Register button.
- 4. Fill out the requested information.
- 5. Click the red Register button at the bottom of the page after filling out the requested information.
- 6. Log in.
- 7. Once you are logged in, click the green Start New Application button at the top of the page.
- 8. Click on the red Apply button in the Legal Internship section.
- 9. Follow the directions.